Quick Start Guide 00825-0100-4221, Rev AA January 2022

## Rosemount<sup>™</sup> Wireless Permasense ET310 Corrosion Transmitter

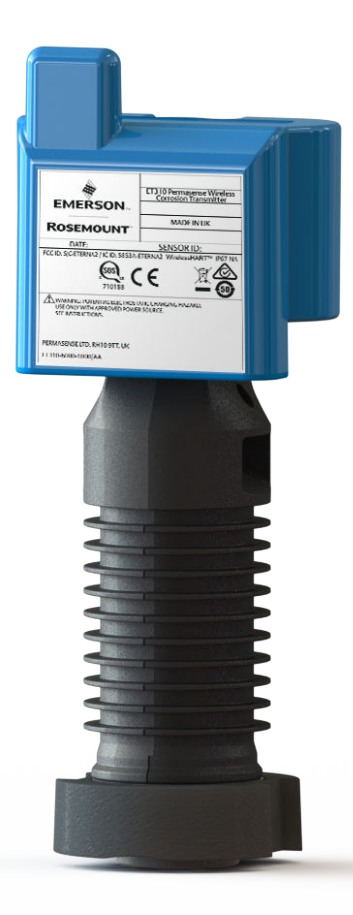

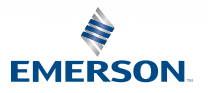

ROSEMOUNT

#### Safety messages

Failure to follow these installation guidelines could result in death or serious injury. Only qualified personnel should perform the installation.

### **A** WARNING

#### Explosion hazard that could result in death or serious injury.

Installation of this transmitter in an explosive environment must be in accordance with the appropriate local, national, and international standards, codes, and practices. Review the approvals section of this manual for any restrictions associated with a safe installation.

Verify that the operating atmosphere of the transmitter is consistent with the appropriate hazardous locations certifications.

#### Magnetic hazard that can result in death or serious injury

This device contains magnets which could be harmful to pacemaker wearers.

The strong magnets used in the magnetic fixture can lead to serious hand injuries unless personnel are careful.

#### Electrostatic hazard that can result in death or serious injury

The power module may be replaced in a hazardous area. The power module has surface resistivity greater than one gigaohm. Care must be taken during transportation to and from the point of installation to prevent electrostatic charge build-up.

The polymer encolsure has surface resistivity greater than one gigaohm. Care must be taken during transportation to and from the point of installation to prevent electrostatic charge bulid-up.

### NOTICE

#### Shipping considerations for wireless products.

The unit was shipped to you without the power module installed. Remove the power module prior to any re-shipping.

Each device contains two "D" size primary lithium-thionyl chloride battery cells. Primary lithium batteries are regulated in transportation by the U. S. Department of Transportation, and are also covered by IATA (International Air Transport Association), ICAO (International Civil Aviation Organization), and ARD (European Ground Transportation of Dangerous Goods). It is the responsibility of the shipper to ensure compliance with these or any other local requirements. Consult current regulations and requirements before shipping.

### A WARNING

#### Physical access

Unauthorized personnel may potentially cause significant damage to and/or misconfiguration of end users' equipment. This could be intentional or unintentional and needs to be protected against.

Physical security is an important part of any security program and fundamental to protecting your system. Restrict physical access by unauthorized personnel to protect end users' assets. This is true for all systems used within the facility.

### Contents

| Product overview                                 | 5  |
|--------------------------------------------------|----|
| Preparing for installation                       | 8  |
| Mounting the transmitter with a strap            | 10 |
| Mounting the transmitter with a magnetic fixture | 25 |
| Maintenance                                      |    |
| Product certification                            |    |
| Adjusting the height of the magnetic unit        | 43 |
| Removal or repositioning of the magnetic fixture | 45 |

### 1 Product overview

The ET310 transmitter is supplied with a choice of two mounting options.

- 1. When mounting transmitters on pipes up to 40 inches in diameter, use the 'T01' strap mounting hardware option.
- 2. When mounting transmitters on pipes or vessels over 80 inches in diameter, use the 'B01' magnetic fixture option.

For more information on ordering topics, refer to the Rosemount Wireless Permasense ET310 Corrosion Transmitter Product Data Sheet.

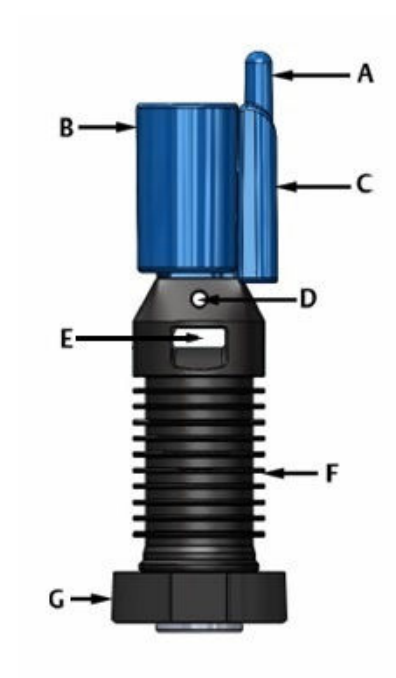

#### Figure 1-1: E310 Sensor

- A. Antenna
- B. Power Module
- C. Head
- D. Lanyard Hole
- E. Strap Slot
- F. Foot
- G. Shoe

### 1.1 What's in the box

| Mounting hardware option T01 <sup>(1)</sup>                                               | Mounting hardware option B01 <sup>(2)</sup>                       |  |  |
|-------------------------------------------------------------------------------------------|-------------------------------------------------------------------|--|--|
| Permasense ET310 Sens                                                                     | sor (with protective cap)                                         |  |  |
| BP20E pow                                                                                 | ver module                                                        |  |  |
| Strap 138 in (3.5m)                                                                       | Magnetic mount                                                    |  |  |
| Strap tensioner                                                                           | Brackets and fixings                                              |  |  |
| Lanyard kit 6.6 ft (2 m) 316 stainless<br>steel lanyard with looped end and cable<br>lock | 4x Lanyard kits (for safety-securing sensor and magnetic fixture) |  |  |

- (1) Pipe strap up to 40-inch diameter pipe and one strap tensioner
- (2) Magnetic fixture, vessel mount.

### 1.2 Required equipment

In order to install a sensor, you need the following equipment from an IK220 installation kit:

- Tablet PC with installation application software
- CC21 interface

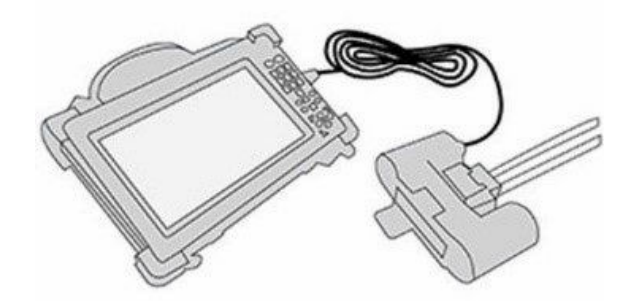

### **A**CAUTION

### The tablet PC is not intrinsically safe

A site specific permit may be required for its use.

### 1.3 Required tooling

### Separate tooling for Strap option

Tooling is supplied in the IK220 installation kit.

- Tin snips (used to cut the fixing strap to the correct length)
- Flathead screwdriver or wrench and socket (to tighten the fixing strap)
- 2.5 mm hex key (for power module retaining bolts)

### Tooling required for magnetic fixture

- Torque wrench with 13mm A/F deep socket
- 13mm A/F spanner
- 6mm A/F hex key
- 2.5mm hex key (for the power module retaining bolts)

### 1.4 Alternative installation options

### **Optional tooling**

If preferred, an electric screwdriver or wrench may be used instead of the supplied tools to decrease installation time. This is not included in IK220 installation kit

### Alternative shoe

The standard strap mount sensor (order option B01) is suitable for pipes from Nominal Pipe Size NPS 4 to NPS 40. If the sensor is to be installed on a pipe with a smaller diameter, an alternative shoe should be ordered which is designed to fit pipes down to NPS 2. For further information, consult your Emerson representative.

### 2 Preparing for installation

#### Prerequisites

The Emerson Wireless Gateway should be installed and functioning properly before commissioning the Rosemount ET310 and powering it with a BP20E power module.

#### Note

Wireless devices should be powered up in order of proximity from the Gateway, beginning with the closest device, then working outward from the Gateway. This results in a simpler and faster network formation. Enable Active Advertising on the Gateway to ensure new devices are able to join the network faster. For more information, see the Emerson Wireless 1410S Gateway.

### Procedure

- 1. Identify the location where the sensor is to be installed.
- 2. Ensure all cladding and insulation is removed around the circumference of the pipe at the sensor location.

The dimension drawing in Figure 2-1 provides guidance on how much pipe should be exposed.

#### Note

Cladding or insulation can be replaced after the sensor installation is completed, provided that the head of the sensor remains outside of the insulation. Insulation materials can be installed around the sensor as desired and according to local procedures.

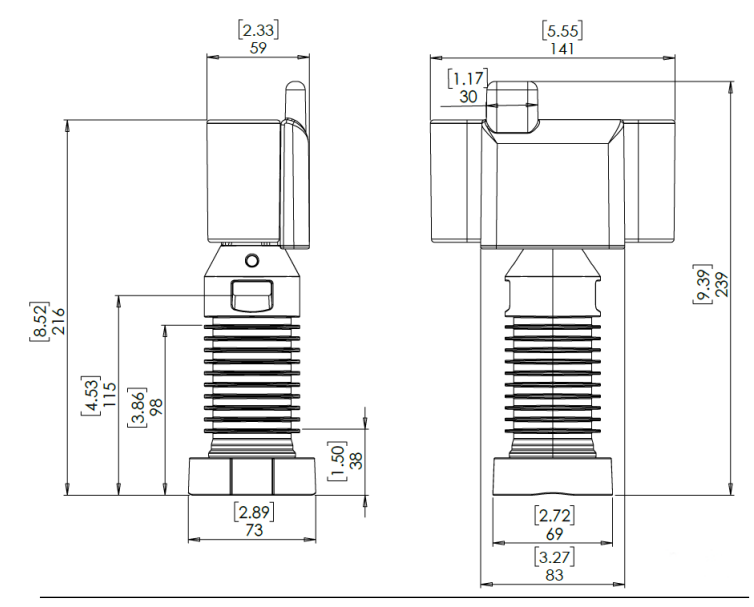

#### Figure 2-1: ET310 Dimension Drawing

3. Clean the area where the sensor will touch the pipe to remove any particles that might keep the transducer away from the pipe surface or damage the face of the transducer. A permanent marker may be used to show exactly where each sensor is to be placed on the pipe.

### 3 Mounting the transmitter with a strap

If you are using the strap mounting option, perform the tasks in this section.

If youa re using a magnetic fixture, skip this section and go to Mounting the transmitter with a magnetic fixture.

### 3.1 Mounting the sensor

### **A** WARNING

#### Two people are required for this operation.

- Personal protective equipment (PPE) of gloves and safety glasses or fullface visor are recommended
- Cut strap may have sharp edges
- Do not cut the strap while it is under tension because this action can result in damage or injury

#### Procedure

- 1. Unbox the strap tensioner and strap from the packaging.
- 2. Feed the strap into one end of the strap tensioner and using the flathead screwdriver or wrench and socket provided, turn the screw on the tensioner until the end of the strap emerges from under the worm drive (at least 5 turns of the worm-screw are required).

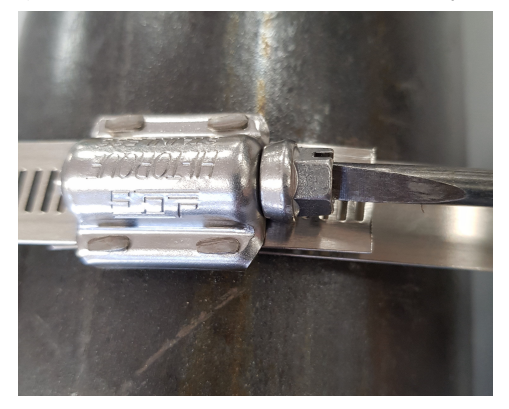

3. Remove the protective cap from the sensor.

### **A**CAUTION

Once the protective cap is removed, the strong magnetic field at the end of the sensor can suddenly attract other objects, such as tools. This can cause injury as well as damage to the sensor.

Only remove the protective cap when necessary and then take great care. Ensure tools and fastenings are kept away from the sensor when the cap is removed.

4. If the rubber shoe needs to be refitted, ensure the ring is still in place, then fit the shoe onto the sensor by pushing the two pegs protruding from the foot of the sensor into the holes in the shoe.

If the ring is missing, do not use the sensor.

#### Note

If the sensor is to be placed on a pipe less than 4 inches in diameter, fit the alternative shoe.

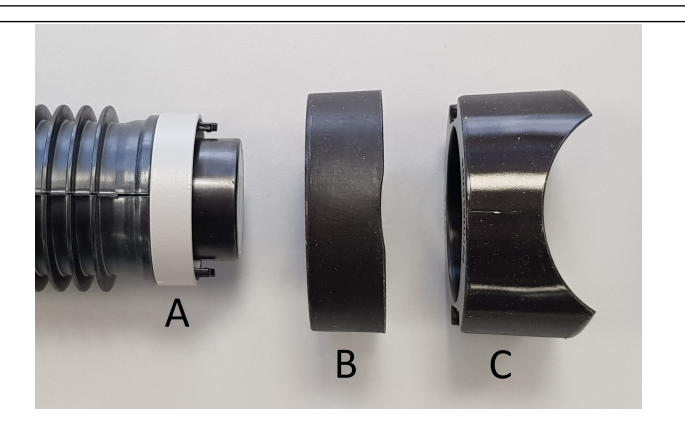

- A. Ring
- B. Standard Shoe
- C. Alternative Shoe
- 5. Carefully place the sensor in the required location on the pipe.

### NOTICE

The magnets used in the sensors have a high pull force. To avoid damage, and to get the precise location for each sensor, initially place the sensor at an angle to the pipe and then gently lower the shoe onto the pipe.

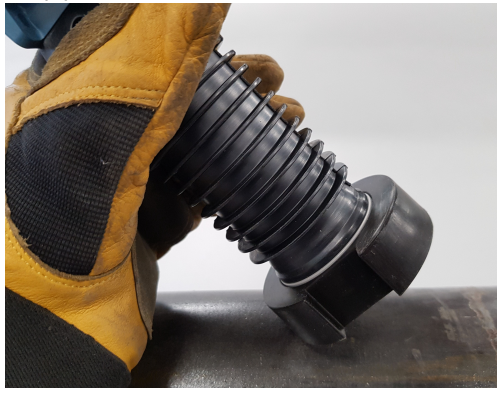

### Тір

One person should hold the sensor until the strap is installed.

6. Feed the strap through the slot hole of the sensor and around the pipe.

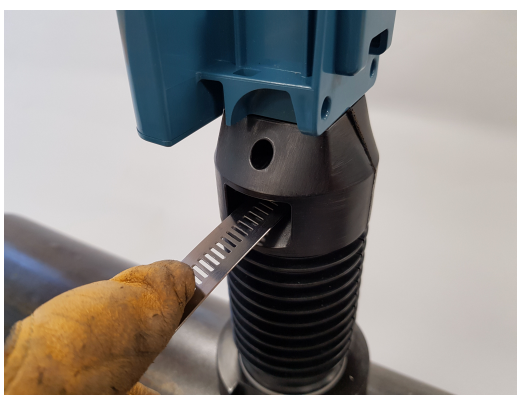

7. If there is an excessive length of spare strap, the excess may be cut off. Lay the strap over the tensioner worm-drive and make the cut just after the screw head.

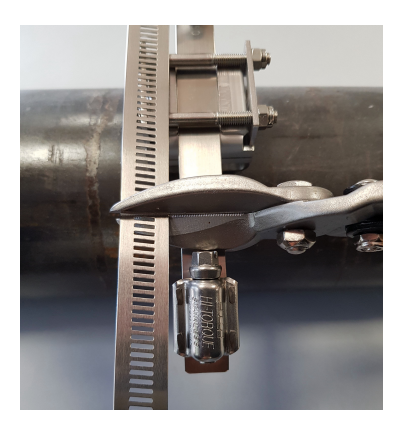

8. Feed the free end of the strap into the other end of the strap tensioner. Using the flathead screwdriver or wrench and socket provided, turn the screw on the tensioner until the end of the strap emerges from under the worm drive (at least 5 turns of the work screw is required).

### Important

Do not tension the strap yet.

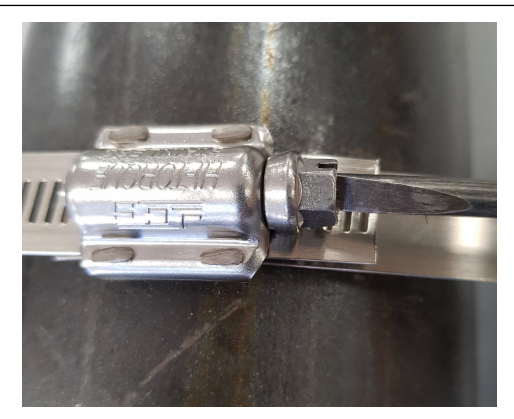

9. Position the strap tensioner so the strap (D) just touches the pipe (B) between the sensor (A) and the strap tensioner (C).

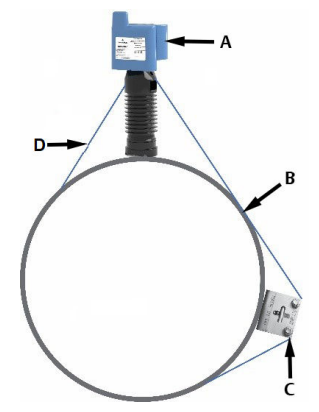

#### Note

For examples of correct and incorrect installation, information for pipes with different diameters and mounting multiple sensors on a single strap, refer to Strap installation considerations.

### 3.2 Strap installation considerations

### Positioning on different sized pipes

The relative positions of the strap tensioner and sensor change depending on the pipe diameter. On pipes with less than a 4-inch diameter, position the sensor and tensioner on opposite sides of the pipe. The following figure displays correct placement for different sized pipes.

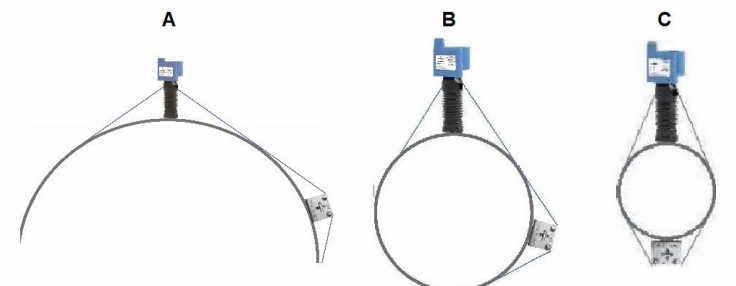

- A. Large pipes
- B. Pipes > 4 inches diameter
- C. Pipes < 4 inches diameter

#### Note

If there are obstructions that do not allow for the recommended strap tensioner position relative to the sensor, then move the strap tensioner away from the sensor to the closest accessible position.

### **Incorrect sensor installation**

No contact area - sensor and tensioner are too close together.

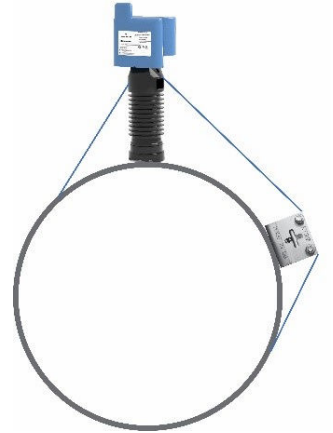

Contact area too large – sensor and tensioner are too far apart.

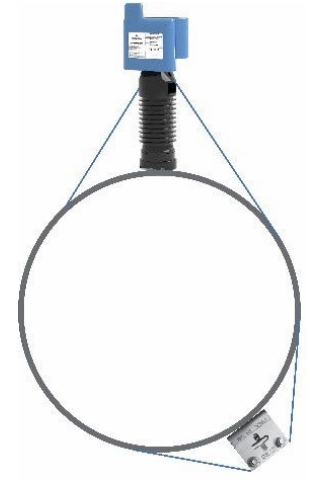

### Mounting multiple sensors

When mounting multiple sensors on a single strap, only one tensioner is required. It is important to ensure the strap makes contact with the pipe between each of the sensors and the tensioner.

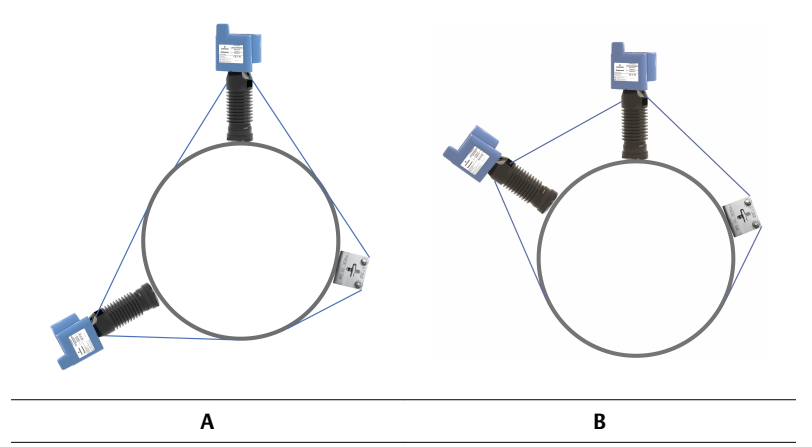

A. Correct positioning - strap is in contact with the pipe between the sensors and the tensioner

B. Incorrect positioning - strap is not in contact with the pipe between the sensors and the tensioner

Use the following table below to determine the maximum number of sensors that can share the same strap for a given pipe size.

| Pipe size                                                 | Pipe diameter  |                  |                  |        |  |
|-----------------------------------------------------------|----------------|------------------|------------------|--------|--|
|                                                           | NPS 2 to NPS 9 | NPS 10 to NPS 22 | NPS 24 to NPS 36 | NPS 40 |  |
| Maximum<br>permitted<br>number of<br>sensors per<br>strap | 1              | 2                | 3                | 4      |  |

#### Note

This also limits the locations you can mount multiple sensors on a pipe using a single strap. If closer spacings are desired, multiple straps must be used.

### 3.3 Commissioning the sensor

Commissioning allows the sensor to securely join a designated network and communicate with a gateway. The IK220 installation kit comes with a commissioning interface (CC21) and a tablet PC with the Permasense installation application installed. The CC21 provides an electronic interface between the ET310 sensor and the tablet PC during commissioning.

The installation application software is used to

- 1. Provision the WiHART network configuration on the sensor.
- 2. Monitor the quality of the ultrasonic signal during mechanical installation.

Both of these steps are required to complete the commissioning.

### Note

All the sensors connected to the network and Gateway must have the same network ID and Join Key.

### Procedure

1. Power up the rugged tablet PC and connect the CC21 commissioning interface to the tablet PC USB port.

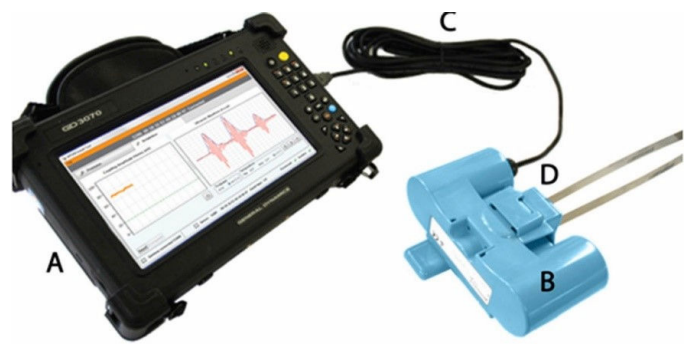

Figure 3-1: Commissioning Kit

- A. Tablet PC
- B. CC21 interface
- C. USB cable
- D. Rosemount Wireless Permasense Sensor
- 2. Double-click the Permasense installation application desktop icon. Within approximately 10 seconds, the Permasense installation tool software should open.
- 3. Attach the CC21 to the sensor.
- 4. In the installation application software:
  - a) Verify both the sensor ID and the sensor's MAC address, which are displayed at the top of the screen within 10 seconds.
  - b) Select the Provision tab.
  - c) Enter the 5-digit network ID and the 32-hexadecimal (numbers 0-9 and letters A -F) join key.
  - d) Click the **Provision** button. The system provides confirmation once provisioning is complete.
  - e) Ensure the network ID of the gateway is visible in the Network Discovery panel.

#### Note

Joining the device to the network could take several minutes.

#### Figure 3-2: Install Tool

| Provision                                    | 📌 Installation                   |       |
|----------------------------------------------|----------------------------------|-------|
| urrent Network Id: 30003                     |                                  |       |
| oin Configuration                            |                                  |       |
| Manual                                       |                                  |       |
| Commission file                              |                                  |       |
| Sensor Id: G288 MAC Address:                 | 00-18-1E-E2-A0-20-80-97          | Сору  |
| Network Id: 30003 Join Key:                  | 12345678123456781234567812345678 | Paste |
| Provision Join Network                       |                                  |       |
| Network Discovery                            |                                  |       |
| 1                                            |                                  |       |
| <ul> <li>Enabled Network Id: 3000</li> </ul> | 6 Device Id: 1 Hops: 1 RSSI: -55 |       |

### 3.4 Sensor installation

### Procedure

- 1. Click the **Installation** tab in the installation application software.
- 2. Click the **Start** button and wait for an ultrasonic waveform to download from the sensor.

#### Note

Waveforms are automatically downloaded every 10 seconds. When a new waveform arrives, the lines briefly become thicker.

3. Check the quality of the waveform.

#### **Need help?**

The first one or two reflections must be well defined above the noise in the signal. Only one reflection is needed to calculate a thickness. If the signal is poor, move the sensor to a slightly different position.

### Figure 3-3: Waveform quality

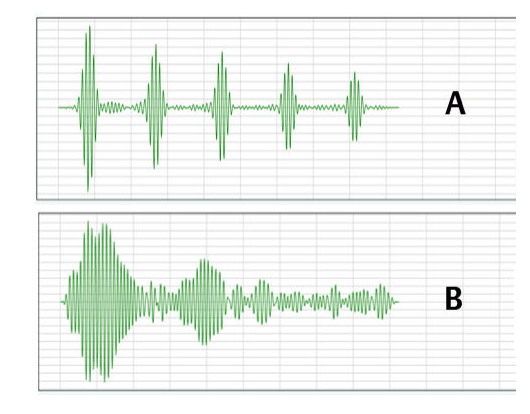

- A. Good waveform
- B. Bad waveform
- 4. Ensure that the measured thickness matches expectations.
- 5. Ensure the strap tensioner, strap, and sensor(s) are in line before tightening the 2 work-screws on the strap tensioner.

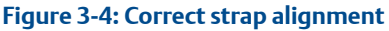

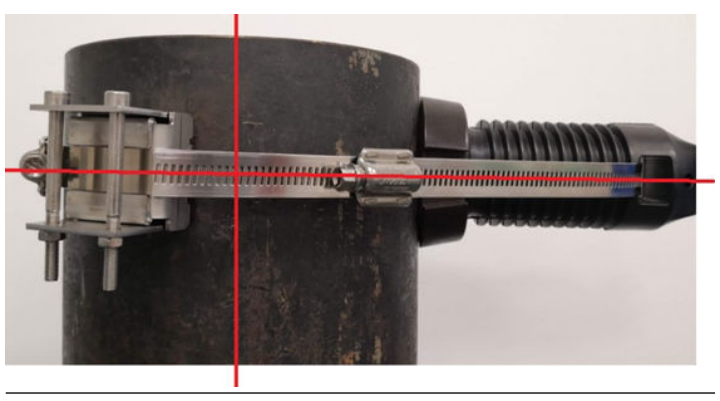

### Tip

This step is critical to the strap tensioner functioning as intended. Continuously check alignment while performing the following step.

6. Tighten both worm-screws with the flathead screwdriver or the wrench and socket provided, ensuring the tensioner does not slide relative to the pipe. As the worm-screws are tightened, observe the

position of the metal plate on top of the spring through the plusshaped (+) cut -out on the side of the tensioner. The correct tension is set when the plate is aligned with wide part of the middle of the cut-out as shown in the images below. As the tensioner is tightened ensure the sensor(s), strap and strap tensioner remain in-line.

### **A** WARNING

Take special care not to put fingers under the bolts of the tensioner while the strap is being tensioned.

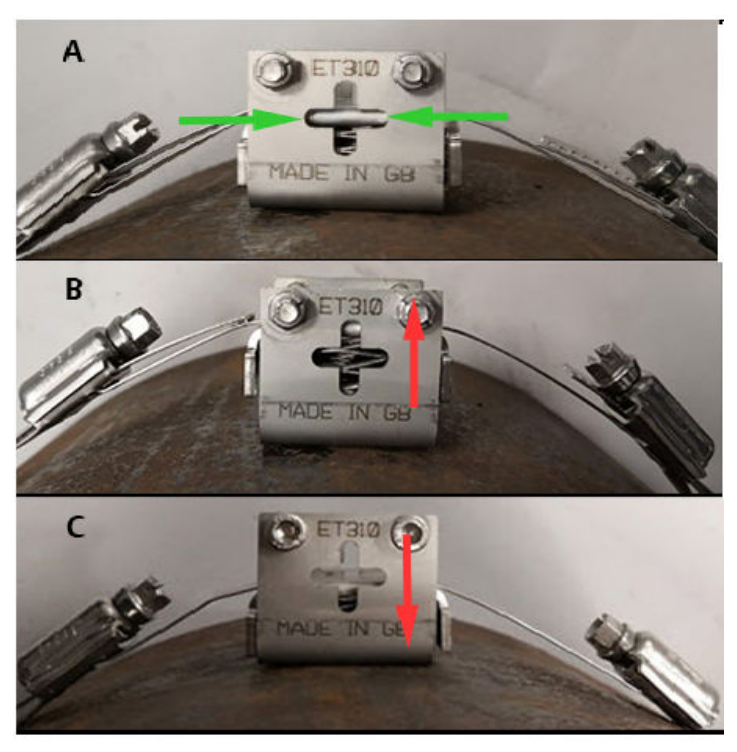

#### Figure 3-5: Alignment examples

- A. Correct tension plate is aligned with the wide part of the cutout
- B. Incorrect alignment tighten strap
- C. Incorrect alignment loosen strap

### NOTICE

When the worm-screws are tightened, the springs in the tensioner are compressed. To avoid the strap becoming lose or over-tightened when the pipe temperature changes, it is important that the spring is set to the correct tension. Do not over-tighten the worm-screws.

- 7. Ensure the metal plate is centered through the plus (+) shaped cutouts on both sides of the tensioner. If it is not centered, either loosen or tighten the worm-screws on either side until they do align. Ensure the sensor is firmly fixed and sitting perpendicular to the pipe as shown in Figure 3-4.
- 8. When all the adjustments have been completed, make a final check of the waveform quality (refer to Figure 3-3).
  - If it is poor, slacken off the strap and adjust the sensor position before returning to Step 3.
  - If the waveform quality is good, continue to Step 9.
- 9. If there is an excessive length of spare strap, you may cut off the excess length.
- 10. Click the **Complete** button.

Verify the *Install State* is Off and *Installed* is selected in the footer of the application.

### Figure 3-6: Installation Tool Screen: Fully Provisioned

|                                                     | Thickness Ten                              | nperature                   |
|-----------------------------------------------------|--------------------------------------------|-----------------------------|
|                                                     | 0.00  ● mm  © in Pipe                      | :0 •C°F < > •               |
| Reset Complete                                      |                                            |                             |
| CC21 connected COM-auto (COM3, COM1, 😨 Sensor: G3C5 | 00-18-1E-E2-A0-15-30-D7 Install State: Off | Provisioned: 🗸 Installed: 🗸 |

11. Remove the CC21 and fit the power module, tightening the two power module retaining bolts. Refer to the Rosemount BP20E Power Module for Wireless Corrosion Transmitter Quick Start Guide . When the power module is fitted, the sensor automatically restarts and tries to join the WirelessHART<sup>®</sup> Gateway. In a large network of 100 sensors this can often take two hours, and sometimes up to six hours.

### 3.5 Fitting the lanyard

### **A** WARNING

Use supplied lanyard to prevent sensor falling from heights, potentially causing injury

### Procedure

1. Wrap the lanyard around the circumference of the pipe, on top of any cladding.

#### Note

The 7 ft (2 m) lanyard is sufficient for a pipe diameter up to 20 inches. When it is not possible to wrap the lanyard around a pipe, find an alternative attachment point for the lanyard.

#### Тір

For pipes exceeding 20 inches in diameter, lanyards may be linked together. For sensors in close proximity to each other, a single lanyard may be used.

- 2. Thread the bare end of the wire through the loop in the lanyard to secure it to the pipe.
- 3. Feed the bare end of the lanyard into the cable lock and push the lock up the lanyard.

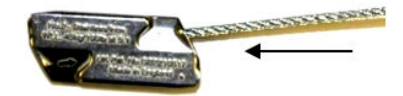

### **A** WARNING

Take special care when the bare end of the lanyard is fed through the tensioner. Do not put fingers under bolts of the tensioner.

4. Feed the bare end through the strap tensioner.

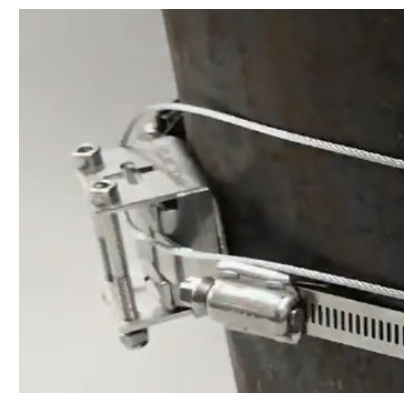

5. Feed the bare end through the lanyard hole in each sensor and into the return hole of the cable lock.

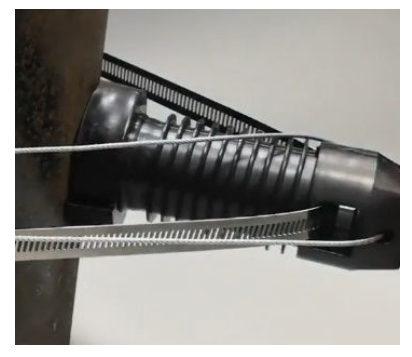

6. Feed the lanyard wire through the cable lock to minimize the slack in the wire

### Need help?

The lanyard wire can be released from the cable lock using the release key.

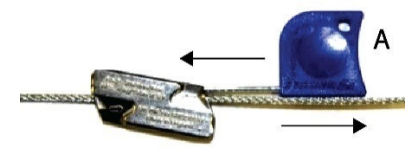

A. Release key

7. Sensor installation is complete.

# 4 Mounting the transmitter with a magnetic fixture

If using the magnetic fixture with the ET310 Wireless sensor, follow the topics in this section.

Each magnetic fixture has four magnetic units attached to a frame by ball studs as displayed in Figure 4-1. When fitted with attachment brackets, the ET310 sensor sits in the aperture at the center of the magnetic fixture frame and is bolted firmly to it. The ball studs allow the magnetic fixture to accommodate curvatures of 2m diameter or greater. During transportation the magnetic field is contained by protective caps which are removed during the installation process.

#### Figure 4-1: Magnetic fixture

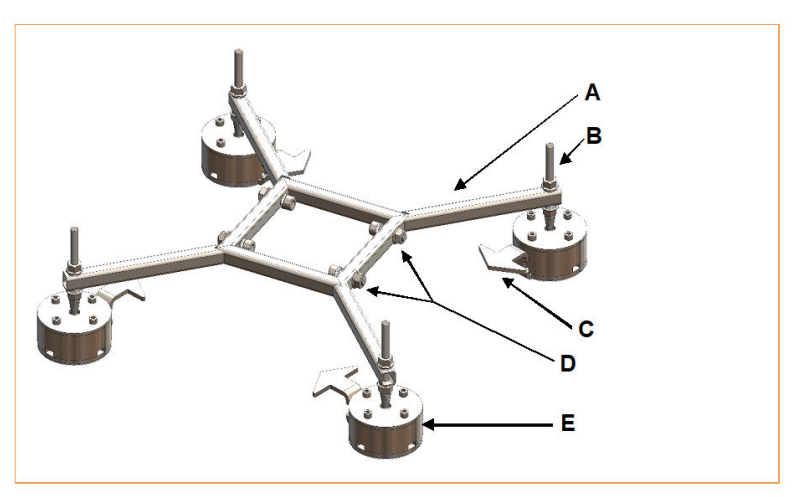

- A. Frame
- B. Ball stud
- C. Protective cap
- D. Sensor securing bolts
- E. Magnetic unit

### 4.1 Assemble the brackets to the sensor

Assemble the brackets to the sensor before installing the magnetic fixture.

#### Procedure

1. Remove parts shown in Figure 4-2 from the packing. Ensure all parts in the figure are accounted for.

### NOTICE

To prevent damage to the sensor, do not remove the sensor protective cap before assembling the magnetic mount bracket.

## Figure 4-2: Sensor attachment to magnetic fixture bracket and fasteners

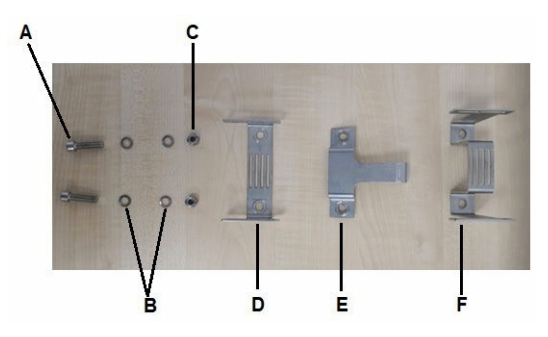

- A. M8x30 ss a4-70 cap head hex x2
- B. Anti-vibration washer x4
- C. M8 Aerotight nut x2
- D. Bracket part 1
- E. Bracket part 2
- F. Bracket part 3
- 2. Assemble the brackets to the sensor as displayed in Figure 4-3. Ensure the brackets are aligned and the fasteners are located and oriented exactly as displayed.

#### Important

Ensure bolt heads are oriented on the side of the bracket assembly displayed in the figure below.

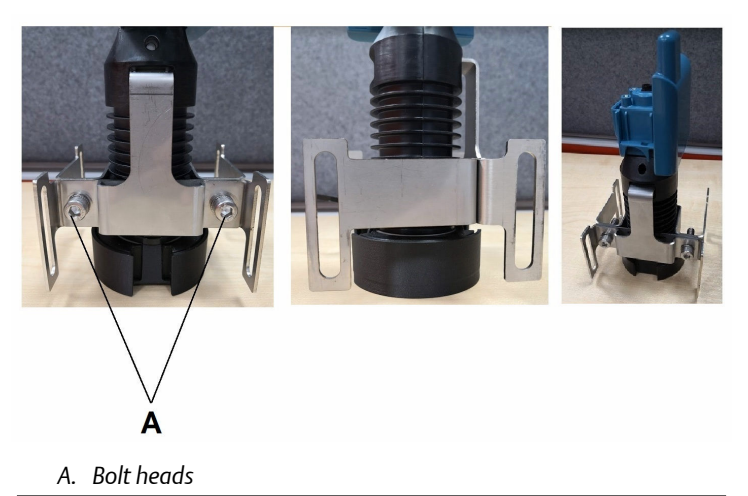

## Figure 4-3: Sensor with brackets assembled and the protective cap fitted

3. Hold the brackets in position, using a torque wrench and an allen key to tighten the fasteners to 14Nm.

### 4.2 Commissioning the sensor for the magnetic fixture

Commissioning allows the sensor to securely join a designated network and communicate with a gateway. The IK220 installation kit comes with a commissioning interface (CC21) and a tablet PC with the Permasense installation application installed. The CC21 provides an electronic interface between the ET310 sensor and the tablet PC during commissioning.

The installation application software is used to

- 1. Provision the WiHART network configuration on the sensor.
- 2. Monitor the quality of the ultrasonic signal during mechanical installation.

Both of these steps are required to complete the commissioning.

#### Note

All the sensors connected to the network and Gateway must have the same network ID and Join Key.

### Procedure

1. Power up the rugged tablet PC and connect the CC21 commissioning interface to the tablet PC USB port.

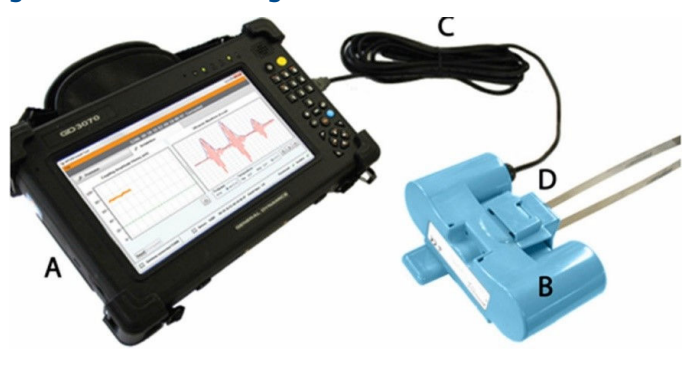

Figure 4-4: Commissioning Kit

- A. Tablet PC
- B. CC21 interface
- C. USB cable
- D. Rosemount Wireless Permasense Sensor
- 2. Double-click the Permasense installation application desktop icon. Within approximately 10 seconds, the Permasense installation tool software should open.
- 3. Attach the CC21 to the sensor.
- 4. In the installation application software:
  - a) Verify both the sensor ID and the sensor's MAC address, which are displayed at the top of the screen within 10 seconds.
  - b) Select the Provision tab.
  - c) Enter the 5-digit network ID and the 32-hexadecimal (numbers 0-9 and letters A -F) join key.
  - d) Click the **Provision** button. The system provides confirmation once provisioning is complete.
  - e) Ensure the network ID of the gateway is visible in the Network Discovery panel.

#### Note

Joining the device to the network could take several minutes.

#### Figure 4-5: Install Tool

| Provision                                       | 📌 Installation                    |       |
|-------------------------------------------------|-----------------------------------|-------|
| Current Network Id: 30003                       |                                   |       |
| vin Configuration<br>Manual<br>Ocommission file |                                   |       |
| Sensor Id: G288 MAC Address                     | 00-18-1E-E2-A0-20-80-97           | Сору  |
| Network Id: 30003 Join Key:                     | 12345678123456781234567812345678  | Paste |
| Provision Join Network                          |                                   |       |
| etwork Discovery                                | 16 Device Id: 1 Hops: 1 RSSI: -55 |       |

- 5. Cut the cable tie that secures the protective cap to the ET310 sensor and remove the cap from the sensor.
- 6. Place the sensor on the pipe or vessel in the desired location and then with someone holding it, proceed with the next section.

### 4.3 Checking waveform quality

#### Procedure

- 1. Click the Installation tab in the installation application software.
- 2. Click the **Start** button and wait for an ultrasonic waveform to download from the sensor.

#### Note

Waveforms are automatically downloaded every 10 seconds. When a new waveform arrives, the lines briefly become thicker.

3. Check the quality of the waveform.

### Need help?

The first one or two reflections must be well defined above the noise in the signal. Only one reflection is needed to calculate a thickness. If the signal is poor, move the sensor to a slightly different position.

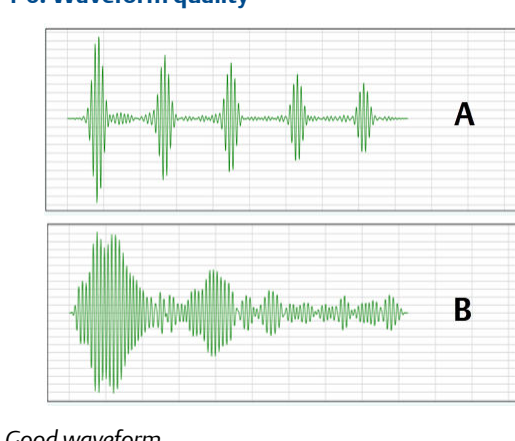

### Figure 4-6: Waveform quality

- A. Good waveform
- B. Bad waveform
- 4. Ensure that the measured thickness matches expectations.
- 5. If the waveform is poor quality, move the sensor a little and wait for a new waveform to download. Once there is a good quality waveform, use a permanent marker to mark the vessel at the 4 slot locations of the brackets as displayed in Figure 4-7 (the four red marks at the top and bottom of the sensor).

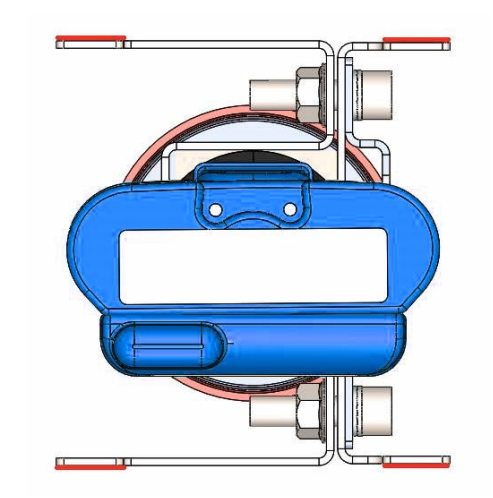

#### Figure 4-7: Marking the position of the sensor

6. Take the sensor off the vessel, put the protective cap back on the sensor and carefully set it aside while continuing with next set of tasks.

### 4.4 Mounting the magnetic fixture and the sensor

The magnetic fixture installs directly onto the ferromagnetic surface. A magnetic fixture can be installed on a painted surface with a paint thickness of no greater than 1mm.

### **A** WARNING

### Two people are required for this operation.

- Personal protective equipment (PPE) of gloves and safety glasses or fullface visor are recommended
- The strong magnets used in this fixture can pinch hands and fingers

### Procedure

- 1. Remove the 4 sensor securing bolts, washers, and nuts from the center of the frame as displayed in Figure 4-1.
- 2. Cut the cable ties that secure the protective caps to the 4 magnet units of the fixture, as displayed in the following figure, but do not remove the protective caps at this stage.

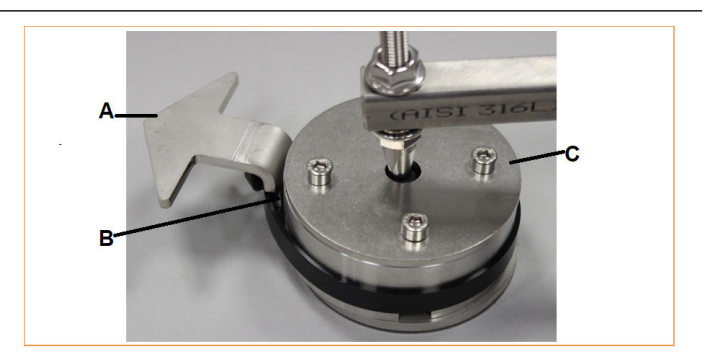

- A. Protective cap
- B. Cable tie
- C. Magnetic unit
- 3. Place the magnetic fixture on the vessel, aligning the sensor securing bolt holes with the markings made on the vessel as shown in Figure 4-7.

4. Remove the 4 protective caps from the 4 magnetic units one at a time, by holding the magnetic unit and sliding the protective cap away from the unit as displayed in the following figure. The magnetic fixture does not need to be held after the protective caps are removed.

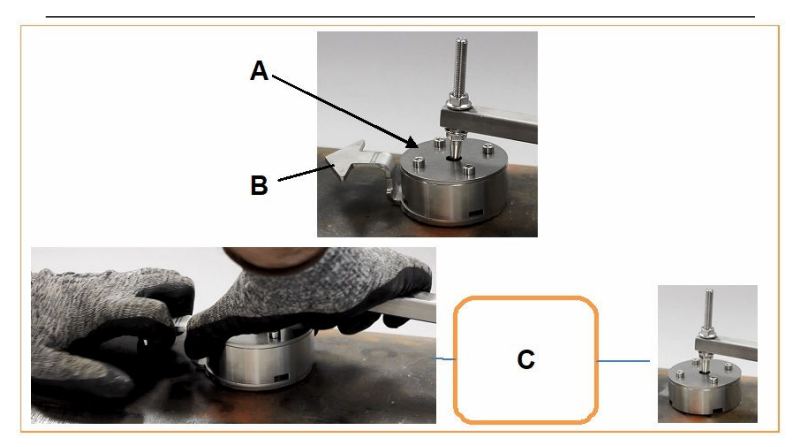

- A. Magnetic unit
- B. Protective cap
- C. Removing protective cap
- 5. Remove the protective cap from the sensor.
- 6. Carefully place the sensor with brackets inside the center of the frame (as shown below). One person must hold the sensor until the sensor securing bolts are fitted.

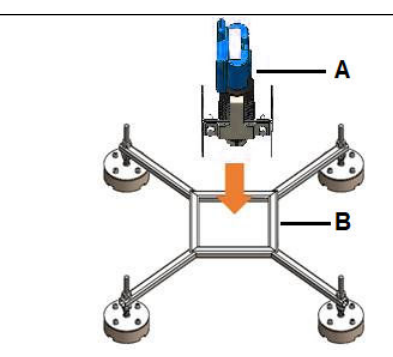

- A. ET310 with brackets
- B. Magnetic fixture

### NOTICE

The magnets used in the sensors have a high pull force. To avoid damage, and to get the precise location for each sensor, initially place the sensor at an angle to the vessel and then gently lower onto the surface, as displayed in the following figure.

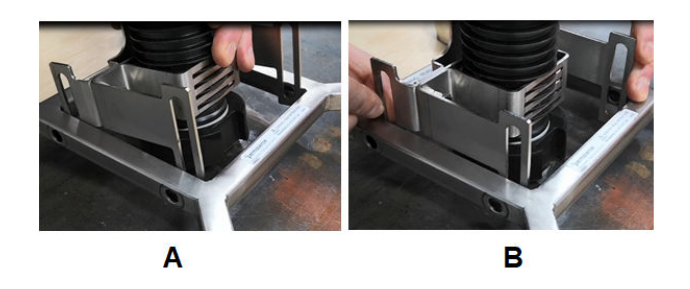

- A. Place sensor at an angle to the vessel
- B. Lower sensor onto the vessel
- 7. Ensure that the sensor is perpendicular to and in contact with the vessel, as displayed in the following figure.

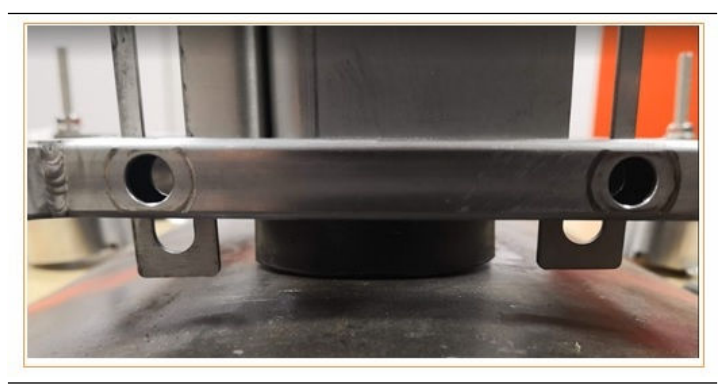

8. Fit the 4 sensor securing bolts, gridlock washers, and nuts from magnetic fixture as shown in the following figure.

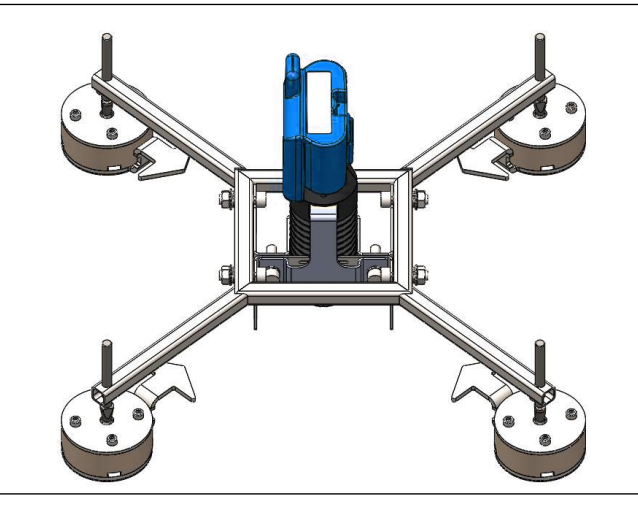

#### Note

One wedge-lock washer is placed under the bolt head and the other is placed under the nut. Torque to 14Nm with the torque wrench and allen key provided.

9. Download another waveform and check the waveform quality is good before proceeding. If necessary, move the magnetic fixture using the instructions in Removal or repositioning of the magnetic fixture, and then continue from Checking waveform quality.

### 4.5 Completing the sensor installation

#### Procedure

1. Click the **Complete** button.

#### **Need help?**

Verify the *Install State* is **Off** and *Installed* is selected in the footer of the application.

### Figure 4-8: Installation Tool Screen: Fully Provisioned

|                                                       | Thickness                            | Temperature                        |
|-------------------------------------------------------|--------------------------------------|------------------------------------|
|                                                       | 0.00                                 | Pipe: 0                            |
| Reset Complete                                        |                                      |                                    |
| CC21 connected COM-auto (COM3, COM1, 🔜 Sensor: G3C5 0 | 0-1B-1E-E2-A0-15-30-D7 Install State | e: Off Provisioned: 🗸 Installed: 🗸 |

2. Remove the CC21 and fit the power module, tightening the two power module retaining bolts. Refer to the Rosemount BP20E Power Module for Wireless Corrosion Transmitter Quick Start Guide . When the power module is fitted, the sensor automatically restarts and tries to join the WirelessHART® Gateway. In a large network of 100 sensors this can often take two hours, and sometimes up to six hours.

### 4.6 Fitting the lanyard for a magnetic fixture install

### **A** WARNING

Two lanyards must be used to restrain the sensor and the magnetic mount from accidentally falling.

If each lanyard is not long enough, two lanyards can be linked together. For this reason 4 lanyards are supplied with each magnetic mount.

### Procedure

- 1. Find a suitable attachment point for the lanyard that is as short a distance as possible, vertically above the mounting location.
- 2. If the distance does not allow for an individual lanyard to reach the attachment point, use the loop in one lanyard to link two lanyards together.
- 3. Thread the bare end of the wire around the fixing point and through the loop in the lanyard to secure the lanyard.
- 4. Feed the end of the lanyard into the cable lock and pull a length through.

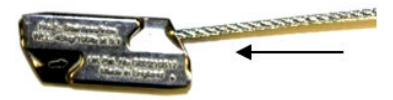

- 5. Feed the end of the lanyard through the frame of the magnetic fixture as displayed in Figure 4-9.
- 6. Then feed the end through the strap slot of the sensor and into the return hole of the cable lock.
- 7. Adjust the position of the cable lock to reduce slack in the lanyard cable; however, do not pull the cable tight.

### A WARNING

If the slack is not minimized and the magnetic mount accidentally falls, the lanyard could snap, resulting in the assembly falling from a height that could result in serious injury.

### Figure 4-9: Lanyard assembly

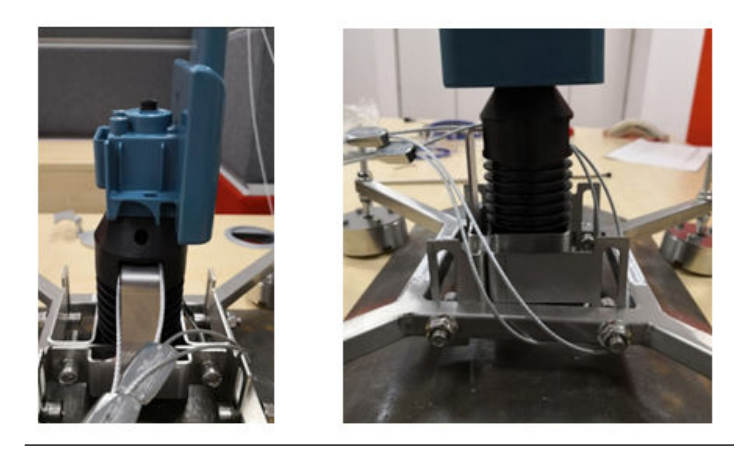

8. Fit the second lanyard be repeating steps Step 1 through Step 7.

#### Note

The lanyard wire can be released from the lock by using the release key.

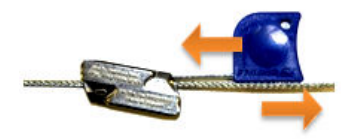

9. The sensor installation is now complete.

### 5 Maintenance

### 5.1 Service and maintenance

The sensor is a sealed unit with no user-serviceable parts.

Reference the Rosemount BP20E Power Module for Wireless Corrosion Transmitter Quick Start Guide if the power module requires changing.

### 6 Product certification

Rev 0.1

### 6.1 European Directive information

A copy of the EU Declaration of Conformity can be found at the end of this guide. The most recent revision of the EU Declaration of Conformity can be found at Emerson.com/Rosemount.

### 6.2 Telecommunication compliance

All wireless devices require certification to ensure that they adhere to regulations regarding the use of the RF spectrum. Nearly every country requires this type of product certification. Emerson is working with governmental agencies around the world to supply fully compliant products and remove the risk of violating country directives or laws governing wireless device usage.

### 6.3 FCC and IC

This device complies with Part 15 of the FCC Rules. Operation is subject to the following conditions:

- This device may not cause harmful interference.
- This device must accept any interference received, including interference that may cause undesired operation.
- This device must be installed to ensure a minimum antenna separation distance of 20 cm from all persons.

### 6.4 Ordinary location certification from FM approvals

As standard, the transmitter has been examined and tested to determine that the design meets the basic electrical, mechanical, and fire protection requirements by FM Approvals, a nationally recognized test laboratory (NRTL) as accredited by the Federal Occupational Safety and Health Administration (OSHA).

### 6.5 Installing equipment in North America

The US National Electrical Code<sup>®</sup> (NEC) and the Canadian Electrical Code (CEC) permit the use of Division marked equipment in Zones and Zone marked equipment in Divisions. The markings must be suitable for the area classification, gas, and temperature class. This information is clearly defined in the respective codes.

### 6.6 Dangerous goods regulation

The magnets in the sensor and magnetic fixture are shielded for transportation and meet the IATA Dangerous Goods Regulations for magnetic fields. The sensors are safe for air transportation.

6.7 USA

6.7.1 I5 USA Intrinsic Safety (IS)

Certificate:SGSNA/17/SUW/00281Standards:UL 913 — 8th Edition, Revision Dec 6 2013Markings:CLASS I, DIV 1, GP ABCD, T4...T2, Tamb = -50 °C to +75 °C, IP67

### 6.8 Canada

6.8.1 I6 Canada Intrinsically Safe (IS)

 Certificate:
 SGSNA/17/SUW/00281

 Standards:
 CAN/CSA C22.2 No. 157-92 (R2012) +Upd1 +Upd2

 Markings:
 CLASS I, DIV 1, GP ABCD, T4...T2, Tamb = -50 °C to +75 °C, IP67

### 6.9 Europe

### 6.9.1 I1 ATEX Intrinsic Safety

| Certificate: | Baseefa17ATEX062X                                        |
|--------------|----------------------------------------------------------|
| Standards:   | EN IEC 60079-0:2018                                      |
|              | EN 60079-11: 2012                                        |
| Markings:    | II 1 G, Ex ia IIC T4T2 Ga, Tamb = −50 °C to +75 °C, IP67 |

#### Special Condition for Safe Use (X):

- The plastic mounting foot may present a potential electrostatic ignition risk and must not the rubbed or cleaned with a dry cloth.
- 2. The equipment may be attached to process pipework at a temperature of up to 200 °C as follows:
  - a.  $-50 \degree C \le Ta \le +120 \degree C$  for T4
  - b.  $-50 \degree C \le Ta \le +190 \degree C$  for T3
  - c.  $-50 \degree C \le Ta \le +200 \degree C$  for T2

3. The enclosure may present a potential electrostatic ignition hazard and must not be rubbed or cleaned with a dry cloth.

### 6.10 International

### 6.10.1 I7 IECEx Intrinsic Safety (IS)

**Certificate:** IECEx BAS 17.0047X **Standards:** IEC 60079-0:2017 Edition 7.0, IEC 60079-11: 2011 Edition 6.0 **Markings:** Ex ia IIC T4...T2 Ga, T<sub>amb</sub> = -50 °C to +75 °C, IP67

### Special Condition for Safe Use (X):

- 1. The plastic mounting foot may present a potential electrostatic ignition risk and must not the rubbed or cleaned with a dry cloth.
- 2. The equipment may be attached to process pipework at a temperature of up to 200 °C as follows:
  - a.  $-50 \degree C \le Ta \le +120 \degree C$  for T4
  - b.  $-50 \degree C \le Ta \le +190 \degree C$  for T3
  - c.  $-50 \degree C \le Ta \le +200 \degree C$  for T2
- 3. The enclosure may present a potential electrostatic ignition hazard and must not be rubbed or cleaned with a dry cloth.

### 6.11 China

### 6.11.1 I4 China NEPSI Intrinsic Safety

| Certificate: | GYJ18.1090X                                  |
|--------------|----------------------------------------------|
| Standards:   | GB3836.1-2010, GB3836.4-2010, GB3836.20-2010 |
| Markings:    | Ex ia IIC T4T2 Ga                            |

### Special Condition for Safe Use (X):

See certificate for specific conditions of safe use.

### 6.12 EAC – Belarus, Kazakhstan, Russia

### 6.12.1 IM (EAC) Intrinsic Safety

| Certificate: | С-GB.МЮ62.В.05220    |
|--------------|----------------------|
| Standards:   | TP TC 0 12/2011      |
| Markings:    | 0Ex ia IIC T4T2 Ga X |

#### Special Condition for Safe Use (X):

See certificate for specific conditions of safe use.

### 6.13 EU Declaration of Conformity

#### Figure 6-1: Declaration of Conformity

#### EU Declaration of Conformity

We,

Permasense Ltd Alexandra House Newton Road Manor Royal Crawley RH10 9TT, UK

declare under our sole responsibility that the product,

ET310 WiHART wireless mesh, corrosion monitoring sensor

is in conformity with the relevant Union harmonisation legislation:

Electromagnetic compatibility directive (EMC) 2014/30/EU Radio equipment directive (RED) 2014/53/EU Equipment for explosive atmospheres directive (ATEX) 2014/34/EU

The following harmonised standards and reference standards have been applied:

- EMC: EN 61326-1:2013, including radiated emissions to CISPR 11:2009 + A1:2010 Class B
- RED: EN 300 328 v2.22 EN 301 489-1 v1.9.2: 2011 in accordance with EN 301 489-17 v2.2.1:2012 with reference to: EN 61000-4-2:2009 EN 61000-1-23:2006 + A1:2008 & 2010 EN 61010-1:2010

ATEX: EN IEC 60079-0:2018 EN 60079-11:2012

ATEX notified body:

SGS Fimko Oy (Notified Body number 0598) performed an EU-type examination and issued certificate number Basefa17ATEX0062X with coding  $\circledast$  III 1 G, Et ai IIC 74...72 Ga

ATEX notified body for quality assurance: SGS Fimko Oy (Notified Body number 0598)

Authorized Representative in Europe and Northern Ireland:

Emerson S.R.L., Company No. J12/88/2006, Emerson 4 Street, Parcul Industrial Tetarom II, Cluj-Napoca 400638, Romania Regulatory Compliance Shared Services Department Email: europeproductcompliance@emerson.com Phone: +40 374 132 000

Signed for and on behalf of Permasense Ltd.

InA-

Dr Jonathan Allin – Chief Technical Officer Crawley, UK – 16 July 2021

### 6.14 China RoHS

中国 RoHS 2 - 中国《电器电子产品有害物质限制使用管理办法》, 2016 年第 32 号令

China RoHS 2 - Chinese order No. 32, 2016; administrative measures for the restriction of hazardous substances in electrical and electronic equipment

作为总部位于美国密苏里州圣路易斯市艾默生电气公司的一个战略性业务单位及艾默生过程管理的一部 分(以下简称"艾默生"),永威№意识到于2016年7月1日生效的中国第32号令,即《电器电子产 品有害物质限制使用管理办法》("中国 RoHS 2"),并已设立符合规体条以履行艾默生在第32号令项 下的相关义务。

Permasense, a strategic business unit of Emerson Electric Co, St. Louis, Missouri and part of Emerson Process Management ("Emerson"), is aware of and has a program to meet its relevant obligations of the Chinese Order No. 32, 2016; Administrative Measures for the Restriction of Hazardous Substances in Electrical and Electronic Equipment (China RoHS 2), which entered into force on 1 July 2016.

艾默生理解中国 RoHS 2 实施的第一阶段须遵守的与产品标识和信息披露等相关的各项要求。作为一个 电器电子设备供应商,艾默生确定供应给责公司的前述型号产品属于中国 RoHS 2 的管理范围。 Emerson understands there are numerous requirements with the regulation regarding, among others, marking of product and communications for purpose of the Phase I implementation of China RoHS 2. As a supplier of electrical and electronic equipment, Emerson has determined that the captioned product supplied to your company is within scope of China RoHS 2.

迄今为止,基于供应商所提供的信息,就艾默生所知,下面表格中列明的部件里存在超过最大浓度限值 的中国 RoHS 管控物质,且该产品上已做相应标识。

To date, based on information provided by suppliers and to Emerson's best knowledge, the following China RoHS substances are present at a concentration above the Maximum Concentration Values ("MCVs"), have been identified in the following parts, and the product is marked to reflect this.

含有 China RoHS 管控物质超过最大浓度限值的部件型号列 List of Model Parts with China RoHS Concentration above MCVs

|                             |              | 有害物质/Hazardous Substances |                 |                                   |                                      |                                             |
|-----------------------------|--------------|---------------------------|-----------------|-----------------------------------|--------------------------------------|---------------------------------------------|
| 部件名称                        | 铅            | 汞                         | 镉               | 六价铬                               | 多 <b>溴</b> 联苯                        | 多 <b>溴</b> 联苯醚                              |
| Part Name                   | Lead<br>(Pb) | Mercury<br>(Hg)           | Cadmium<br>(Cd) | Hexavalent<br>Chromium<br>(Cr +6) | Polybrominated<br>biphenyls<br>(PBB) | Polybrominated<br>diphenyl ethers<br>(PBDE) |
| 传感器组件<br>Sensor<br>assembly | х            | 0                         | 0               | 0                                 | 0                                    | 0                                           |

本表格系依据SJ/T11364 的规定而制作。

This table is proposed in accordance with the provision of SJ/T11364

O: 意为该部件的所有均质材料中该有害物质的含量均低于 GB/T 26572 所规定的限量要求。

O: Indicate that said hazardous substance in <u>gll of</u> the homogeneous materials for this part is below the limit requirement of GB/T 26572.

X. 意力在该部件所使用的所有均质材料量 · 至少有一类均质材料中体有害物质的含量离子 GB/T 26572 所规定的限量要求。 X. Indicate that said hazardous substance contained in at least one of the homogeneous materials used for this part is above the limit requirement of GB/T 26572.

### A Adjusting the height of the magnetic unit

You may need to adjust the height of the magnetic unit if the magnetic fixture is mounted on a non-spherical or uneven surface.

### Procedure

- 1. Loosen the top and bottom nut on the ball stud that holds the frame in position. A 13mm A/F spanner might be required to loosen the bottom nut while holding the ball stud with an 8mm spanner.
- 2. Back off the top nut to the end of the thread.
- 3. Raise the frame to the desired height, so that all 4 magnetic units are sitting comfortably on the vessel surface.
- 4. Position the bottom nut at the desired height.
- 5. Using the 13mm spanner to hold the bottom nut, torque the top nut to 14Nm.

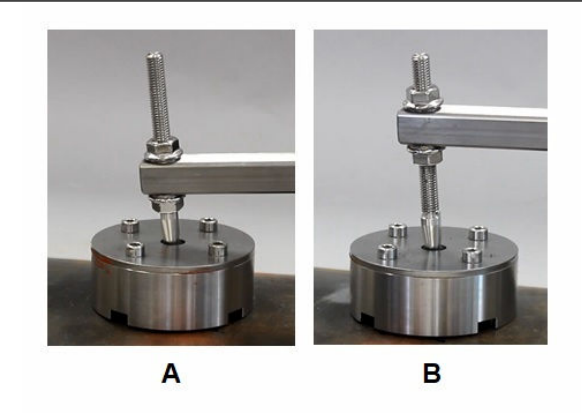

- A. Before adjustment
- B. After adjustment

# B Removal or repositioning of the magnetic fixture

#### Prerequisites

- Ensure you have 4 x protective caps for the magnetic fixture and the protective cap for the sensor.
- One person needs to hold the sensor in position while another follows the procedure.

#### Procedure

1. Remove the 4 sensor securing bolts, washers, and nuts as displayed in Figure B-1, then place the protective cap back on the sensor and set it aside.

#### Figure B-1: Magnetic fixture

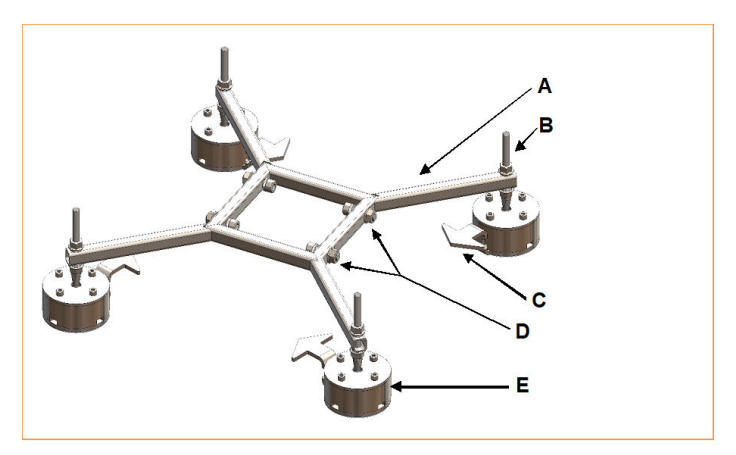

- A. Frame
- B. Ball stud
- C. Protective cap
- D. Sensor securing bolts
- E. Magnetic unit
- 2. Some one must hold the magnetic fixture in position.
- 3. Slide a flathead screwdriver under one of the magnetic units as displayed in Figure B-2.

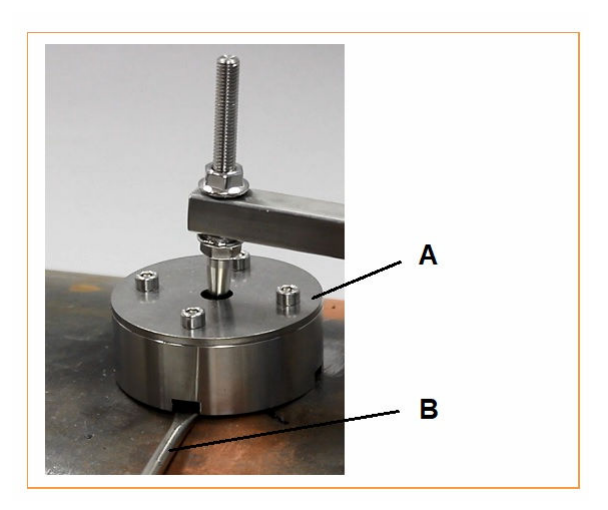

Figure B-2: Removing the magnet unit

- A. Magnet unit
- B. Flathead screwdriver
- 4. Turn the screw driver and lever the magnetic unit up and away from the vessel as displayed in Figure B-3.

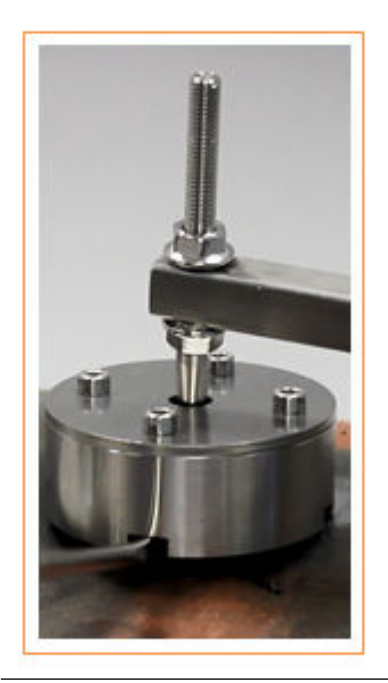

## Figure B-3: Levering the magnet unit using a flathead screwdriver

5. Slide a protective cap under the magnetic unit and remove the screwdriver as displayed in Figure B-4.

### **A**CAUTION

Be careful not to pinch your hands and fingers when refitting the protective cap.

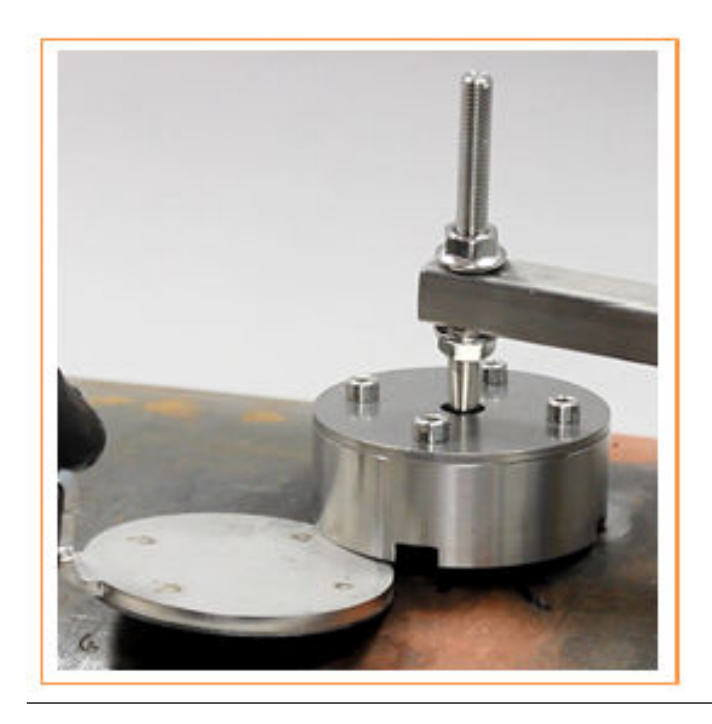

### Figure B-4: Refitting the protective cap

6. Slide the magnetic unit all the way onto the protective cap as displayed in Figure B-5.

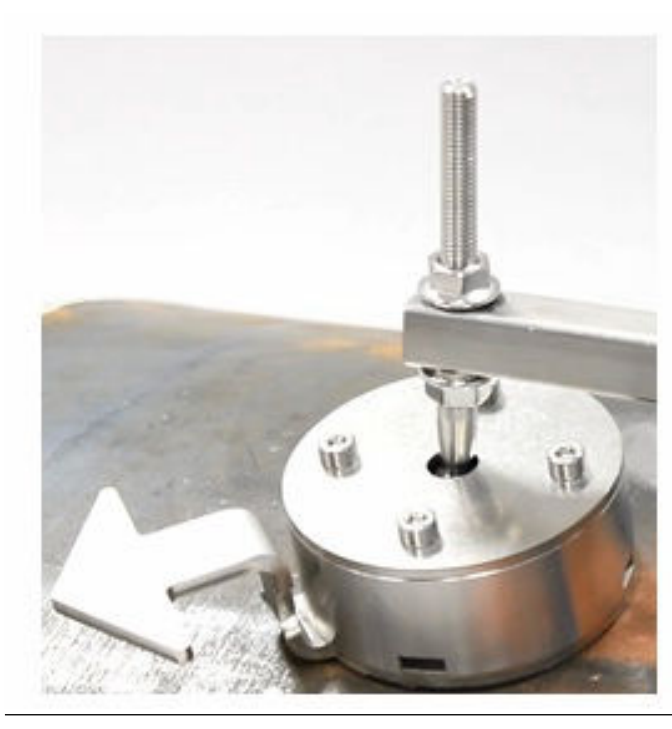

### Figure B-5: Fitted protective caps

- 7. Repeat for all 4 magnetic units.
- 8. When the protective caps are fitted, the magnetic fixture can be either repositioned or removed.

## 

Quick Start Guide 00825-0100-4221, Rev. AA January 2022

©2022 Emerson. All rights reserved.

Emerson Terms and Conditions of Sale are available upon request. The Emerson logo is a trademark and service mark of Emerson Electric Co. Rosemount is a mark of one of the Emerson family of companies. All other marks are the property of their respective owners.

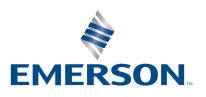

ROSEMOUNT